## Mobile APP INSTALLATION GUIDELINE

Select **RealPresence Mobile** Phone app in Play Store

Click on **INSTALL** Button

Click **OK** Button to accept END USER LICENSE AGREEMENT FOR POLYCOM<sup>®</sup> SOFTWARE

|    |                                                                                                    |                                                                                                    | 😪 📶 🕬 11:55                                                                                                    |
|----|----------------------------------------------------------------------------------------------------|----------------------------------------------------------------------------------------------------|----------------------------------------------------------------------------------------------------|
|    | ← polycom realpresence mobile ↓                                                                                                    |                                                                                                    |                                                                                                    |
|    | Polycom                                                                                                    | RealPresence Mot<br>Polycom, Inc.                                                                                                    | ile - Phone                                                                                                    |
|    | Polycolli                                                                                                    | 15 MB • 4.0 *                                                                                                    | FREE                                                                                                    |
|    |                                                                                                    | <b>Polycom 솔루션 포</b><br>MEDIA STORY KORE#                                                                                                    | 트폴리오 :<br>CO.,LTD                                                                                                    |
|    | Polycom                                                                                                    | 4.3 MB * 2.8 *                                                                                                    | FREE .                                                                                                    |
|    |                                                                                                    | Lifesize ClearSea                                                                                                    | :                                                                                                    |
|    |                                                                                                    | Polycon - Icon Pac                                                                                                    | k :                                                                                                    |
|    |                                                                                                    | Piksely<br>8.3 MB * 4.5 *                                                                                                    | FREE                                                                                                    |
|    |                                                                                                    | TrueConf Free Vide                                                                                                    | eo Calls                                                                                                    |
|    |                                                                                                    | 11 MB • 4.0 *                                                                                                    | FREE                                                                                                    |
|    |                                                                                                    |                                                                                                    |                                                                                                    |
|    | <                                                                                                    |                                                                                                    |                                                                                                    |
| E  |                                                                                                    |                                                                                                    | <b>? .₁</b> (74%) 11:5                                                                                                    |
|    | ÷                                                                                                    |                                                                                                    | م                                                                                                    |
|    | 4                                                                                                    | Poly                                                                                                    | com                                                                                                    |
|    |                                                                                                    |                                                                                                    |                                                                                                    |
|    | 0                                                                                                    | RealPresence                                                                                                    | e Mobile -                                                                                                    |
|    | Polycom Phone<br>Polycom, Inc.                                                                                                    |                                                                                                    |                                                                                                    |
|    |                                                                                                    | 15 MB                                                                                                    |                                                                                                    |
|    |                                                                                                    |                                                                                                    | INSTALL                                                                                                    |
|    | 100<br>THOUSAND                                                                                                    | 4.0                                                                                                    | iness Similar                                                                                                    |
|    | Top Class Video Conferencing Experience                                                                                                    |                                                                                                    |                                                                                                    |
|    | from Polycom.                                                                                                    |                                                                                                    |                                                                                                    |
|    | 1                                                                                                    | READ MORE                                                                                                    |                                                                                                    |
|    | $\triangleleft$                                                                                                    |                                                                                                    |                                                                                                    |
|    |                                                                                                    |                                                                                                    | <b>रि</b> प्राः विद्यालय                                                                                                    |
|    | Video                                                                                                    |                                                                                                    |                                                                                                    |
|    |                                                                                                    |                                                                                                    |                                                                                                    |
| Г  | END USER LICENSE AGREEMENT FOR<br>POLYCOM® SOFTWARE                                                                                                    |                                                                                                    |                                                                                                    |
| 11 | END USER                                                                                                    | LICENSE AGREEN<br>® SOFTWARE                                                                                                    | IENT FOR                                                                                                    |
|    | END USER<br>POLYCOM<br>IMPORTANT-RE<br>SOFTWARE: This<br>is a legal agreen                                                                                                    | LICENSE AGREEN<br>® SOFTWARE<br>AD CAREFULLY BEFORE L<br>s End-User License Agreen<br>nent between you and/or a                                                                                                    | IENT FOR<br>ISING THE<br>ment ("Agreement")<br>ny company you                                                                                                    |
|    | END USER<br>POLYCOM<br>MPORTANT-RE<br>SOFTWARE: Thii<br>is a legal agreen<br>represent, "you"<br>you are located i<br>Asia Pacific PTE<br>Polycom, Inc. (if                                                                                                    | B SOFTWARE<br>CAD CAREFULLY BEFORE L<br>s End-User License Agreenent between you and/or a<br>and either Polycom (Neth<br>in Europe, Middle East, or<br>Ltd. (if you are located in the res                                                                                                    | MENT FOR<br>SING THE<br>ment ("Agreement")<br>ny company you<br>erlands) B.V. (if<br>Africa), Polycom<br>Asia Pacific), or<br>to the world)                                                                                                    |
|    | END USER<br>POLYCOM<br>IMPORTANT-RE<br>SOFTWARE: This<br>is a legal agreen<br>represent, "you"<br>you are located i<br>Asia Pacific PTE<br>Polycom, Inc. (if<br>"POLYCOM"), fo<br>below) licensed                                                                                                    | LICENSE AGREEN<br>© SOFTWARE<br>Software<br>Software | MENT FOR<br>SING THE<br>ment ('Agreement'')<br>ny company you<br>erlands) B.V. (if<br>Arica), Polycom<br>Asia Pacific), or<br>drica), Polycom<br>Asia Pacific), or<br>to the world)<br>sly herein as<br>T (as defined<br>ers.                                                                                                    |
|    | END USER<br>POLYCOM<br>IMPORTANT-RE<br>SOFTWARE: Thi<br>is a legal agreen<br>represent, "you"<br>you are located<br>Asia Pacific PTE<br>Polycom, inc. (if<br>each referred to<br>"POLYCOM"), for<br>below) licensed<br>licensed<br>Unless otherwise<br>accepting these<br>or otherwise usis<br>and will be boun                                                                                                    | LICENSE AGREEM<br>© SOFTWARE<br>CAREFULLY BEFORE LE<br>End-User License Agrees<br>nent between you and/or a<br>and either Polycom (Neth<br>in Europe, Middle East, or-<br>and either Polycom (Neth<br>in Europe, Middle East, or-<br>licent of the Context<br>in Europe, Middle East, or-<br>licent of the Context<br>in Europe, Middle East, or-<br>licent of the Context<br>in Europe, Middle East, or-<br>licent of the Context<br>in Europe, Middle East, or-<br>timet of the Context<br>in Europe, Middle East, or-<br>timet of the Context<br>in Europe, Middle East, or-<br>in Europe, Middle East, or-<br>East, or-<br>Eas                                                                                                    | MENT FOR<br>SING THE<br>ment (Agreement')<br>ny company you<br>eriands) B.V. (if<br>Africa), Polycom<br>Asia Pacific), or<br>of the world)<br>aly herein as<br>T (as defined<br>rs.<br>VCOM, by<br>misading, copying,<br>CT, you agree to be<br>ement as a                                                                                                    |
|    | END USER<br>POLYCOM:<br>IMPORTANT-RE<br>SOFTWARE: This<br>is a legal agreen<br>represent, You"<br>you are located<br>Asia Pacific PTE<br>PolyCoM"), for<br>below) licensed<br>Unless otherwise<br>accepting these<br>or otherwise usis<br>accepting these<br>or otherwise usis<br>and will be boun<br>condition of you<br>Agreement will j<br>additional or pre                                                                                                    | LICENSE AGREEM<br>© SOFTWARE<br>(a) CAREFULLY BEFORE L<br>E Ind-Vaer License Agree<br>and either Polycom (Neth<br>in Europe, Middle East, or<br>Ltd. (if you are located in the res<br>on the Software Account<br>by PoLYCOM or its suppli-<br>terms or by installing, dow<br>and the Software PRODU<br>terms or by installing, the<br>provid lover any inconsister<br>printed terms. If you don<br>prior the rement, your use is prohi-                                                                                                    | ISING THE<br>ISING THE<br>ISING THE                    |
|    | END USER<br>POLYCOM.<br>IMPORTANT-RE<br>SOFTWARE: This<br>software this<br>present, you'<br>you are located<br>daked have the present, you<br>provide the present<br>of the provide the present<br>accepting these<br>or otherwise usi<br>and will be boun<br>condition of you<br>Agreement will additional or pre<br>terms of this Ag<br>not install or use                                                                                                    | LICENSE AGREEN<br>So SOFTWARE<br>AD CAREFULY BEFORE LA<br>S Ind-Iver License Agree<br>to Careful VIE BEFORE LA<br>S Ind-Iver License Agree<br>and either Polycom (Neth<br>in Europe, Middle East, or.<br>Et Ld. (If you are located in the res<br>individually and collectiv<br>by POLYCOM or its suppli-<br>t es SOFTWARE PRODUC<br>by POLYCOM or its suppli-<br>on the SOFTWARE PRODUC<br>d by the terms of thia Agree<br>privated terms, If you do no<br>resemble and the is produced to the SOFTWARE<br>PRODUCT is protected by<br>DEDULIT is protected by<br>Destroyed to the software of the SOFTWARE<br>DEDULIT is protected by<br>DEDULIT is protected by<br>DEDULIT is protected                                                                                                    | SING THE<br>ment ("Agreement")<br>ny company you<br>eriands) B.V. (if<br>Mrica), Polycom<br>Alas Pacific), or<br>alas Pacific), or<br>alas Pacific), or<br>alas Pacific), or<br>alas Pacific), or<br>alas Pacific), or<br>alas Pacific), or<br>alas Pacific), or<br>alas Pacific), or<br>alas Pacific), or<br>alas Pacifica<br>Pacifica<br>Pacifica<br>("A and "A and "A and "A<br>alas Pacific"), or<br>alas Pacifica<br>("A and "A and "A<br>alas Pacific"), or<br>alas Pacifica<br>("A and "A and "A<br>alas Pacific"), or<br>alas Pacifica<br>("A and "A<br>alas Pacific"), or<br>alas Pacifica<br>("A and "A and "A<br>alas Pacific"), or<br>alas Pacifica<br>("A and "A and "A<br>alas Pacific"), or<br>alas Pacifica<br>("A and "A and "A<br>alas Pacific"), or<br>alas Pacifica<br>("A and "A and "A<br>alas Pacific"), or<br>alas Pacifica<br>("A and "A and "A<br>alas Pacific"), or<br>alas Pacifica<br>("A and "A and "A<br>alas Pacific"), or<br>alas Pacifica<br>("A and "A and "A<br>alas Pacific"), or<br>alas Pacifica<br>("A and "A and "A<br>alas Pacific"), or<br>alas Pacifica<br>("A and "A and "A and "A and "A and "A<br>alas Pacific"), or<br>alas Pacifica<br>("A and "A and "A |
|    | END USER<br>POOLYCOMM<br>IMPOGTAT-RE-<br>SOFTWARE-Thi<br>is a logal agree<br>you are located<br>asia Pacific PTE<br>Polycom, Inc. (I<br>(acach referred Id<br>Polycom, Inc. (I<br>holes otherwise usia<br>accepting these<br>or otherwise usia<br>accepting these<br>or otherwise usia<br>accepting these<br>or otherwise usia<br>accepting these<br>or otherwise usia<br>accepting these<br>or otherwise usia<br>accepting the bound<br>accepting the bound<br>accepti | LICENSE AGREEN<br>Solution of the second second secon                                                                                                    | ARNT FOR<br>SING THE<br>ment ("Agreement")<br>ny company you<br>eriands) B.V. (if<br>Africa), Polycom<br>Asia Pacific), or<br>of the world)<br>with herein as<br>ers.<br>VCOM, by<br>inseling, copying,<br>CT, you agree to be<br>inseling, copying,<br>CT, you agree to be<br>do conditions of this<br>in agree to the<br>bited and you may<br>r.                                                                                                    |
|    | END USER<br>POOLYCOMM<br>IMPORTAT-RES<br>SOFTWARE Thi is<br>a legal agreem, you'<br>you are located<br>dala Pacific PTF<br>POLYCOMT, fo<br>below) licensed<br>blow) licensed<br>blow) licensed<br>blow) licensed<br>during these<br>accepting these<br>accepting these<br>accepting these<br>accepting these<br>accepting these<br>accepting the second<br>blow) licensed<br>blow) licensed<br>the second<br>condition of you<br>approximation of you<br>approximation of y          | LICENSE AGREEM<br>So SOFTWARE<br>AD CAREFUL SEFORE LA<br>End-Ver License Agrees<br>and either Polycom (Neth<br>in Europe, Middle East, or<br>Ltd. (if you are located in the res<br>or the SOFTWARE PRODUC<br>by POLYCOM or its suppli<br>a greed in writing by POL<br>terms or by installing, dyo<br>POLYCOM or its suppli<br>a greed in writing by POL<br>terms or by installing, dyo<br>provid over any inconsisted<br>printed terms. If you do no<br>BRODUCT is contexted her<br>resent, your use is prohi<br>the SOFTWARE PRODUC<br>BRODUCT is contexted her<br>refut the Follycom Ha<br>into Licensie Agree<br>DK                                                                                                    | ABART FOR<br>USING THE<br>ment (Agreement')<br>ny company you<br>eriands) B.V. (if<br>Africa), Polycom<br>Asia Pacific), or<br>tof the world)<br>with herein as<br>to a defined<br>art.<br>VCOM, by<br>mosading, copying,<br>CT, you agree to be<br>event as a<br>d conditions of this<br>ny, comflicting,<br>bagree to the<br>ball Prosence Mobiliment<br>Cancel                                                                                                    |

Write Server IP

14.139.245.136

**Click NEXT Button** 

## Write Username and Password

Pls note username and password will be provided by STBMI. Please fill the form in National Medical College Network Portal (<u>http://nmcn.in</u>) as mentioned below. <u>http://nmcn.in/userfill.php</u>

After user name and password please click on SIGN IN Button

## Write ROOM Number and click on DIAL Button

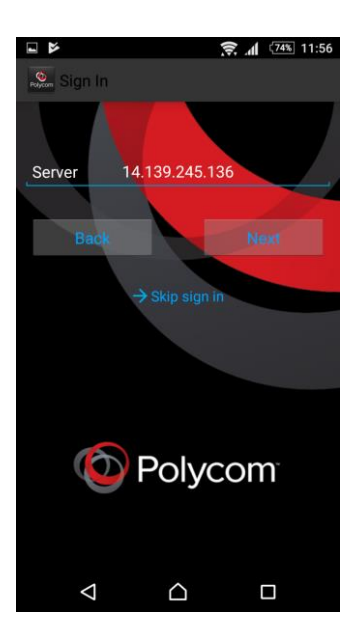

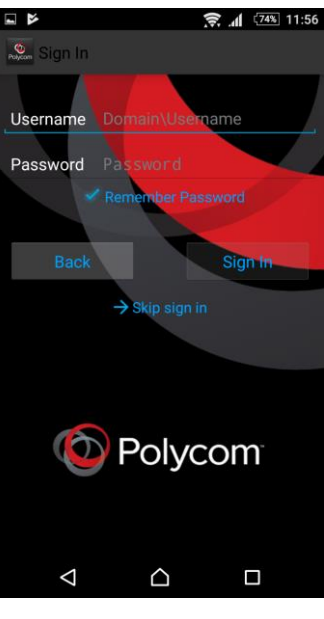

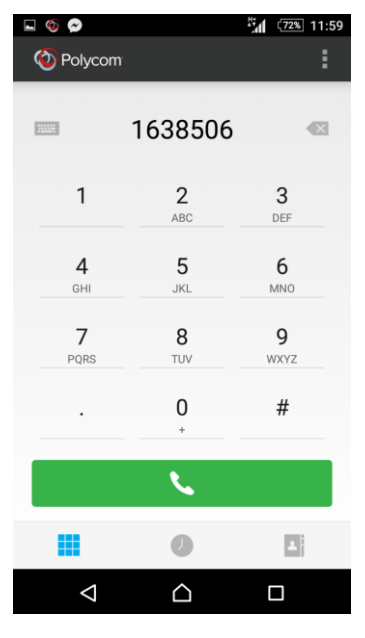